**Coverage Builder Table of Contents** 

| Quick Quote Walkthrough        | Page 2  |
|--------------------------------|---------|
| Enrolling a Client             | Page 4  |
| Creating a Proposal            | Page 7  |
| CRM (Customer Records Manager) | Page 8  |
| Inside a Contact               | Page 10 |
| Contact Information            | Page 11 |

1. Log in using username and password you created.

| 2 | Username |
|---|----------|
| A | Password |
|   | Login    |

2. Enter in Client's zip code and press GO

| - Se | Quote and Enroll<br>Run a quote without first creating a contact record.                                                                                   | Zip Code                                                                                                   | GO          |
|------|----------------------------------------------------------------------------------------------------|----------------------------------------------------------------------------------------------------|-------------|
| 3    | Add New Individual Contact<br>Enter all the information required to create a new individual contact. This is<br>the first step in creating a new proposal. | Plan Benefit Details<br>Compare Side by Side, Email or Print Individual Health, Dentailo<br>plan benefits. | sr Medicare |
| 0    | View Individual Contacts<br>Search by Name, Phone, Email, Zip Code or view all contacts.                                                                   |                                                                                                    |             |

- 3. Enter in Gender, DOB and Tobacco Usage on each member on the policy.
  - To add additional dependents press +add more dependents.

Select Start coverage on, payment method and coverage for up to for your client.

|              | Relationship |   | Zip Code | County | Gender DO | B Tobacco Usage () |
|--------------|--------------|---|----------|--------|-----------|--------------------|
| Applicant:   | Self         |   | 75201    | DALLAS | м •       |                    |
| Spouse:      | Relationship | ٠ | 75201    | DALLAS |           |                    |
| Dependent 1: | Relationship | • | 75201    | DALLAS | м •       |                    |
| Dependent 2: | Relationship | • | 75201    | DALLAS | M •       |                    |

Show Plans

- 4. You will see any pre made packages
  - a. You can enroll them into the package
  - b. Go and great your own, Create Proposal

| Compare packages a                                                                                                    | valiable for your clients to en                                                                                                    | mull or customize a                                                                                                    | package to fit a                                                                                                    | your castomer's new                                                                                                    | és                                                    |                                                                                                    |                                                                                                    |                                                          |                        |
|----------------------------------------------------------------------------------------------------|----------------------------------------------------------------------------------------------------|----------------------------------------------------------------------------------------------------|----------------------------------------------------------------------------------------------------|----------------------------------------------------------------------------------------------------|-------------------------------------------------------|----------------------------------------------------------------------------------------------------|----------------------------------------------------------------------------------------------------|----------------------------------------------------------|------------------------|
| Texas Pac                                                                                                    | kage                                                                                                    |                                                                                                    |                                                                                                    |                                                                                                    |                                                       |                                                                                                    | S View                                                                                                    | Details D Custo                                          | ice i                  |
| Carrier                                                                                                    |                                                                                                    | Insurance<br>Type                                                                                                    | Plan<br>Type                                                                                                    | Product                                                                                                    |                                                       | Premium                                                                                                    | Premum Aduat<br>\$4,10mm                                                                                                    | mare                                                     |                        |
| National Gan                                                                                                    | acal                                                                                                    | Short Term                                                                                                    | PPO                                                                                                    | Short Term Med<br>80/20                                                                                                    | dicəl 5k.                                             | \$330.38mm                                                                                                   | \$6.59mm                                                                                                    | i Dental Docount                                         |                        |
| National Gen<br>Expense                                                                                                    | eral - Accident Medical                                                                                                    | Accident                                                                                                    | AME                                                                                                    | Plan Enhancer /<br>S/P                                                                                                    | AUXE 7150 +                                           | \$70.55/mg                                                                                                   | \$523.25<br>Starting Next Mi                                                                                                    | anth                                                     |                        |
| National Gen<br>Stroke                                                                                                    | eral - Cancer and Heart-                                                                                                    | Cancer                                                                                                    | ing                                                                                                    | Cancer and Hea<br>\$30,000                                                                                                    | art/Stroke                                            | \$49.994mp                                                                                                   | \$488.25<br>From Jul 11, 201                                                                                                    | 8                                                        |                        |
| National Gen                                                                                                    | eral Dental PPO                                                                                                    | Derital                                                                                                    | PPO                                                                                                    | Enhanced                                                                                                    |                                                       | \$48.02/~~~                                                                                                  | \$497,85<br>From Oct 10, 28                                                                                                    | 18                                                       |                        |
|                                                                                                    |                                                                                                    |                                                                                                    |                                                                                                    |                                                                                                    |                                                       | a                                                                                                    | Enr                                                                                                    | oll Now                                                  |                        |
| Products a<br>Product ta<br>Filters let y<br>ADD will a                                                                                                    | <b>ivailable</b> in zip<br>bs let you sele<br>you narrow do<br>dd a product t<br>s what product                                                                                                    | o code/cli<br>ect produ<br>own prod<br>to your ca                                                                                                    | ient age<br>ict type<br>uct sele<br>art<br>rrently                                                                                                    | e <b>will pop</b><br>you woul<br>ection                                                                                                    | ulate<br>Id like                                      | stomer                                                                                                    | Ereati                                                                                                    | Proposal                                                 | <b>j</b> -(            |
| Product a<br>Product ta<br>Filters let y<br>ADD will a<br>Cart Shows                                                                                                    | ivailable in zip<br>bs let you sele<br>you narrow do<br>dd a product i<br>s what produc<br>Shart Term (12                                                                                                    | o code/cl<br>ect produ<br>own prod<br>to your ca<br>cts are cu                                                                                                    | ient age<br>act type<br>uct sele<br>art<br>rrently                                                                                                    | e will pop<br>you woul<br>ection<br>chosen fc                                                                                                    | ulate<br>Id like<br>or the cu                         | stomer                                                                                                    | S Ant                                                                                                    | illary (5)                                               | Caree                  |
| Product a<br>Product ta<br>Filters let y<br>ADD will a<br>Cart Shows                                                                                                    | vailable in zip<br>bs let you sele<br>you narrow do<br>dd a product f<br>s what product<br>Short Term 12<br>View By: Phan Ty                                                                                                    | o code/cl<br>ect produ<br>own prod<br>to your ca<br>cts are cu                                                                                                    | ient age<br>act type<br>uct sele<br>art<br>rrently<br>redict (3)                                                                                                | e <b>will pop</b><br>you woul<br>ection<br>chosen fc                                                                                                    | ulate<br>Id like<br>or the cu                         | istomer<br>Critical Illness (                                                                                | s) An                                                                                                    | : Proposal<br>itary (5)<br>Plans in Car                  | Caree<br>t: 0          |
| Product a<br>Product ta<br>Filters let y<br>ADD will a<br>Cart Shows<br>Dense (1)<br>Filters                                                                                                    | available in zip<br>bs let you sele<br>you narrow do<br>dd a product i<br>s what produc<br>Shart Term 12<br>View By: Plan Ty<br>Appled Filters:                                                                                                    | o code/cl<br>ect produ<br>own prod<br>to your ca<br>cts are cu                                                                                                    | ient age<br>ict type<br>uct sele<br>art<br>rrently                                                                                                    | e <b>will pop</b><br>you woul<br>ection<br>chosen fc                                                                                                    | ulate<br>Id like<br>or the cu<br>22<br>Add Flans To C | st •                                                                                                    | 5) Ant                                                                                                    | itary (5)<br>Plans in Car                                | Career<br>t 0          |
| Product a<br>Product ta<br>Filters let y<br>ADD will a<br>Cart Shows<br>Derta (1)<br>Filters                                                                                                    | Applied Fitters:                                                                                                    | o code/cl<br>ect produ<br>own prod<br>to your ca<br>cts are cu                                                                                                    | ient age<br>ict type<br>uct sele<br>art<br>rrently                                                                                                    | e <b>will pop</b><br>you woul<br>ection<br>chosen fo                                                                                                    | ulate<br>Id like<br>or the cu                         | stomer<br>Critical Illness (                                                                                 | S) An                                                                                                    | itary (s)<br>Plans in Car<br>Enrol Now                   | Cance<br>t 0           |
| Product a<br>Product ta<br>Filters let y<br>ADD will a<br>Cart Shows<br>Dente ()<br>Filters<br>Filters                                                                                                    | Appled Fibers:                                                                                                    | o code/cli<br>ect produ<br>own prod<br>to your ca<br>cts are cu<br>umied N                                                                                                    | ient age<br>ict type<br>uct sele<br>art<br>rrently<br>redict (2)                                                                                                | e will pop<br>you woul<br>ection<br>chosen fc<br>Accident                                                                                                    | ulate<br>Id like<br>or the cu<br>22<br>Add Flama To C | Stomer<br>Critical Illness (<br>art                                                                          | s) An                                                                                                    | Proposal<br>illary (5)<br>Plans in Car<br>Enroll Now     | t 0                    |
| Product a<br>Product ta<br>Filters let y<br>ADD will a<br>Cart Shows<br>Dental (1)<br>Filters                                                                                                    | Applied Filters:                                                                                                    | co code/cl<br>ect produ<br>own prod<br>to your ca<br>cts are cu<br>(umited)                                                                                                    | ient age<br>oct type<br>uct sele<br>art<br>rrently<br>rently                                                                                                    | e will pop<br>you woul<br>ection<br>chosen fo                                                                                                    | ulate<br>Id like<br>or the cu                         | stomer<br>Critical Illness (<br>art                                                                          | 5) And                                                                                                    | itary (s)<br>Plans in Car<br>Errol Now                   | Conce<br>t 0<br>Course |
| Products a<br>Product ta<br>Filters let y<br>ADD will a<br>Cart Shows<br>Dental (1)<br>Filters<br>Filters<br>Filters<br>Filters<br>Filters<br>Filters<br>Filters<br>Filters<br>Filters<br>Filters                                                                                                    | Appled Piters:                                                                                                    | c code/cl<br>ect produ<br>own prod<br>to your ca<br>cts are cu<br>umited N<br>pe •<br>Convert                                                                                                    | ient age<br>ict type<br>uct sele<br>art<br>rrently<br>fedicat (2)                                                                                               | e will pop<br>you woul<br>ection<br>chosen fc<br>Accident                                                                                                    | ulate<br>Id like<br>or the cu                         | Stomer<br>Critical Illness (<br>ert •<br>5189,15                                                             | 5) Ant                                                                                                    | Proposal<br>itary (5)<br>Plans in Car<br>Enroll Now      | t: 0.<br>d             |
| Products a<br>Product ta<br>Filters let y<br>ADD will a<br>Cart Shows<br>Dental (1)<br>Filters<br>Filters<br>Point2)<br>Autoble<br>No Deductive (1)<br>\$15230001<br>\$12500-1550010                                                                                                    | Appled Fitters:                                                                                                    | c code/cl<br>ect produ<br>own prod<br>to your ca<br>cts are cu<br>(umited )<br>(enced<br>eccession<br>(constant)<br>(constant)                                                                                                    | ient age<br>oct type<br>uct sele<br>art<br>rrently<br>redicat (2)                                                                                               | e will pop<br>you woul<br>ection<br>chosen fo<br>Action                                                                                                    | ulate<br>Id like<br>or the cu                         | stomer<br>Critical Illness (<br>ert •<br>\$189,15<br>\$260,81                                                | 5) And<br>Gui                                                                                                    | itary (s)<br>Plans in Car<br>Enrol Now<br>C              | tt 0<br>d              |
| Products a<br>Product ta<br>Filters let y<br>ADD will ac<br>Cart Shows<br>Dental (1)<br>Filters<br>Filters<br>Prony<br>HIC - Instant<br>Filters<br>Filters<br>Filt | Applied Fitters:                                                                                                    | c code/cli<br>ect produ<br>own prod<br>to your ca<br>cts are cu<br>cumited k<br>pe • • • • • • • • • • • • • • • • • • •                                                                                                    | ient age<br>ict type<br>uct sele<br>art<br>rrently<br>edical (2)                                                                                                | e will pop<br>you woul<br>ection<br>chosen fo<br>Academ                                                                                                    | ulate<br>Id like<br>or the cu                         | stomer<br>Critical Illness (<br>art •<br>\$189,15<br>\$260,81<br>\$276,90                                    | S An                                                                                                    | illary (5)<br>Plans in Car<br>Enrol Now<br>C             | Caree<br>t 0<br>d      |
| Products a<br>Product ta<br>Filters let y<br>ADD will a<br>Cart Shows<br>Dental (1)<br>Filters<br>Point2)<br>Filters<br>Filters<br>Point2)<br>futtble<br>No Deductive (1)<br>\$1520011<br>\$1520011<br>\$1520011<br>\$1500100<br>\$1500100000000000000000000                                                                                                    | Appled Filters:<br>Appled Filters:<br>Protocol 2<br>Protocol 2<br>Protocol | o code/cli<br>ect produ<br>own prod<br>to your ca<br>cts are cu<br>(umited )<br>(umited )<br>(esoco<br>a, 50/20) (coord)<br>(coord)<br>(coor | ient age<br>oct type<br>uct sele<br>art<br>rrently<br>redicat (2)<br>(2)<br>(2)<br>(2)<br>(2)<br>(2)<br>(2)<br>(2)<br>(2)<br>(2)                                | e will pop<br>you woul<br>ection<br>chosen fo<br>Action                                                                                                    | ulate<br>Id like                                      | Stomer<br>Critical Illness (<br>art •<br>\$189.15<br>\$260.81<br>\$276.90<br>\$327.32                        | 5) And<br>Guill<br>Guill | itary (s)<br>Plans in Car<br>Enrol Now<br>C              | t 0<br>d               |
| Products a<br>Product ta<br>Filters let y<br>ADD will ac<br>Cart Shows<br>Dental (1)<br>Filters<br>PDC(12)<br>futtoble<br>No Deductive (1)<br>110001 ar more (1)<br>110001 ar more (1)<br>110001 ar more (1)<br>110001 ar more (1)<br>110001 ar more (1)                                                                                                    | Available in zip<br>bs let you sele<br>you narrow do<br>dd a product is<br>swhat product<br>(Short Term (12)<br>View By: Plan Ty<br>Applied Fitters:<br>(Market Fitter)<br>(Short Term Medical Si<br>Short Term Medical Si<br>Short Term Medical Si<br>Short Term Medical Si<br>Short Term Medical Si                                                                                                    | c code/cli<br>ect produ<br>own prod<br>to your ca<br>cts are cu<br>cumited k<br>pe                                                                                                    | ient age<br>ict type<br>uct sele<br>art<br>rrently<br>edical (2)<br>4<br>4<br>4<br>4<br>4<br>5<br>5<br>5<br>5<br>5<br>5<br>5<br>5<br>5<br>5<br>5<br>5<br>5<br>5 | e will pop<br>you woul<br>ection<br>chosen for<br>Accident<br>issi is<br>issi is<br>is<br>issi is<br>is<br>is<br>is<br>is<br>is<br>is<br>is<br>is<br>is<br>is<br>is<br>is<br>i                                                                                                    | ulate<br>Id like                                      | stomer<br>Critical Illness (<br>at •<br>\$189,15<br>\$260,81<br>\$276,90<br>\$327,32<br>\$398,16             | 5) Ant<br>Gu                                                                                                    | Proposal<br>illary (5)<br>Plans in Car<br>Enral Now<br>C | Cance<br>t: 0<br>d     |
| Products a<br>Product ta<br>Filters let y<br>ADD will au<br>Cart Shows<br>Dental (1)<br>Filters<br>Filters  | Available in zip<br>bs let you sele<br>you narrow do<br>dd a product i<br>s what product<br>(Short Term (12)<br>View By: Plan Ty<br>Applied Filters:<br>(Pro None:<br>(PPO)<br>Short Term Medical Si<br>Short Term Medical Si<br>Short Term Medical Si<br>Short Term Medical Si<br>Short Term Medical Si<br>Short Term Medical Si<br>Short Term Medical Si<br>Short Term Medical Si<br>Short Term Medical Si                                                                                                    | c code/cli<br>ect produ<br>own prod<br>to your ca<br>cts are cu<br>(umited k<br>pe                                                                                                    | ient age<br>ict type<br>uct sele<br>art<br>rrently<br>fedual ()<br>()<br>()<br>()<br>()<br>()<br>()<br>()<br>()<br>()<br>()<br>()<br>()<br>(                    | e will pop<br>you woul<br>ection<br>chosen fc<br>Accorr<br>accorr<br>accor<br>accorr<br>accorr<br>accorr<br>accorr<br>accorr<br>accorr<br>accorr<br>accorr<br>accorr<br>accorr<br>accorr<br>accorr<br>accorr<br>accorr<br>accorr<br>accorr<br>accorr<br>accorr<br>accorr<br>accorr<br>accorr<br>accorr<br>accor<br>accorr<br>accorr<br>accor<br>accor<br>accor<br>accor<br>accor<br>accor<br>accorr<br>accor<br>accor<br>accor<br>accor<br>accor | ulate<br>Id like                                      | stomer<br>Critical Ilbreis (<br>et •<br>\$189,15<br>\$260,81<br>\$276,90<br>\$327,32<br>\$398,16<br>\$440,22 | 5) Ant<br>Gu (1997)<br>(1997)<br>(1997)                                                                                                    | Proposal<br>illary (5)<br>Plans in Car<br>Enral Now<br>C | t 0<br>d               |

Short Term Mertical 2 Sk

а

b

- 6. Cart has two options
  - a. <u>Enroll Now</u> Lets you enroll the client whatever products are in the cart
  - <u>Create proposal</u> Lets you make a pdf email option to send to customer.
     Customers can self-enroll this way.

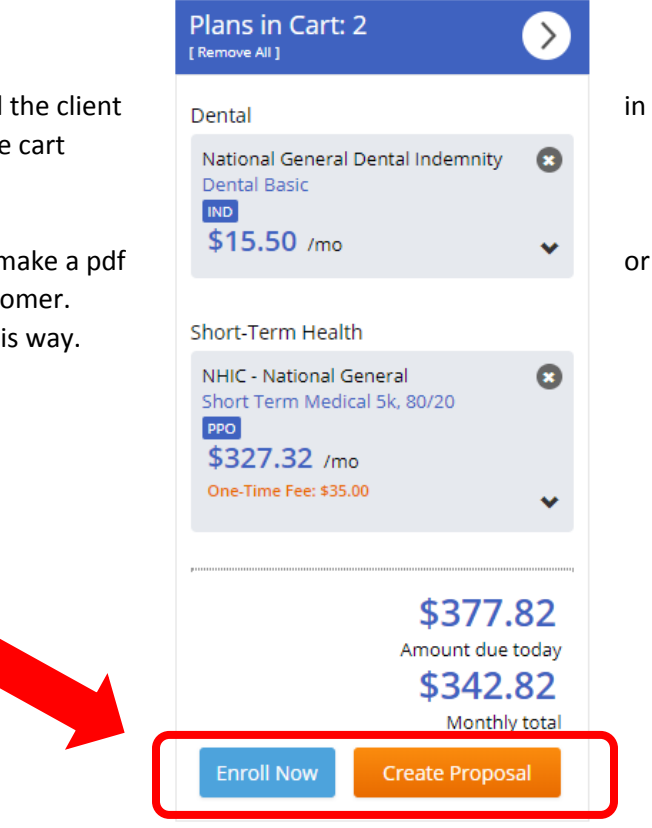

### 7. ENROLL NOW

a. Enter Client's email

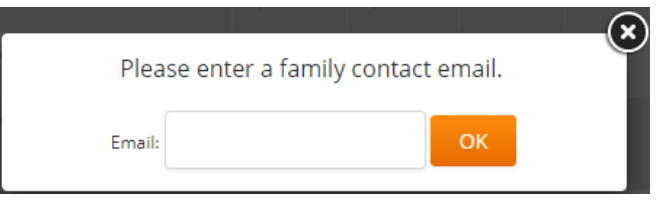

b. Page will show with future steps. Press Continue

NOTE: Two tables will open, one is client contact information, other is the quote page below.

| My Profil       | Short Term                                                              | Dental Payment                                                          | Summary                                                                         |                              |                  |
|-----------------|-------------------------------------------------------------------------|-------------------------------------------------------------------------|---------------------------------------------------------------------------------|------------------------------|------------------|
| Products i      | nial Page Applicant Info                                                | Dependent into                                                          | Amount Due Today<br>\$384.15tmp                                                 | Recurring Cost<br>\$349,15mo | Application Info |
| e following int | ormation is a brief tutorial expran<br>us as well as showing the remain | ning the online enrollment process                                      | There are top within the top navigat                                            | an ta show                   |                  |
| endencies or    | id for any section you have com<br>I other questions throughout the     | preted a icon indicates that a se<br>process. Sections without tips day | ction cannot be edited at that time du<br>played are available to be completed. | e to                         |                  |
|                 |                                                                         |                                                                         |                                                                                 |                              |                  |
| 1               | Enter basic information<br>all carriers will need to                    | about yourself and your t<br>know                                       | family members that                                                             | ***                          |                  |
|                 |                                                                         |                                                                         |                                                                                 | My Profile                   |                  |
| 2               | Answer a few question<br>the particular products                        | is that will be specific for<br>you have elected for cove               | 9rage wath 🗸                                                                    | Vision                       |                  |
|                 | Choose your nevment                                                     | ontion for each of the pro-                                             | durts unit have                                                                 |                              |                  |
| 3               | chosen. If applicable, t                                                | he same payment may be                                                  | used for all products                                                           | o                            |                  |
|                 | Review all the informat                                                 | tion we have collected and                                              | i perform any                                                                   | F                            |                  |
| 4               | additional edits if need                                                | ed.                                                                     |                                                                                 | ئڭ                           |                  |
| 5               | Acknowledge the term<br>selected and eSign vol                          | s and conditions for the pr<br>ur application. If you have              | oducts you have<br>only entered data for                                        |                              |                  |
|                 | one of your products, y<br>enroliment for the remain                    | you will need to return to c<br>aining items.                           | omplete the                                                                     | ک                            |                  |
|                 |                                                                         |                                                                         |                                                                                 | Continue                     |                  |

- c. Fill in your client's information
  - i. First Name and Last Name
  - ii. Social Security Number & Martial Status
  - iii. Address
  - iv. Phone number
  - v. Mailing and Billing address yes/no circles
  - vi. US Citizenship
  - vii. Press Continue

| Primary A                                                       | pplicant Info                                                                                                    |
|-----------------------------------------------------------------|----------------------------------------------------------------------------------------------------|
| Full Name                                                       | First Name Mid. Last Name                                                                                                    |
| Date of Birth                                                   | 01/01/1970                                                                                                    |
| SSN                                                             | Gender Male                                                                                                    |
| Marital Status                                                  | <b></b>                                                                                                    |
| Home Addres                                                     | s Info                                                                                                    |
| Street Address                                                  | Ste./Apt. #                                                                                                    |
| City                                                            | State Texas Zip Code 75201                                                                                                    |
| County                                                          | DALLAS                                                                                                    |
| Home Phone<br>Number                                            | Cell Phone<br>Number (optional)                                                                                                    |
| Work Phone<br>Number (optional)                                 | Email Address test@test.com                                                                                                    |
| Is your mailing<br>address the same<br>as your home<br>address? | © Yes ◎ No                                                                                                    |
| Is your Billing address same to                                 | ◯ Yes ◯ No                                                                                                    |
| address?                                                        |                                                                                                    |
| What is your<br>preferred Spoken<br>Language?<br>(Optional)     | ▼.                                                                                                    |
| What is your<br>preferred Written<br>Language?<br>(Optional)    | The second second secon |
| Ethnicity                                                       | Are you a U.S. O Yes O No<br>Citizen?                                                                                                    |
|                                                                 |                                                                                                    |
|                                                                 | Download XML View PDF Previous Save & Exit Continue                                                                                                    |

#### d. Answer Product Underwriting Questions

i. Press Continue

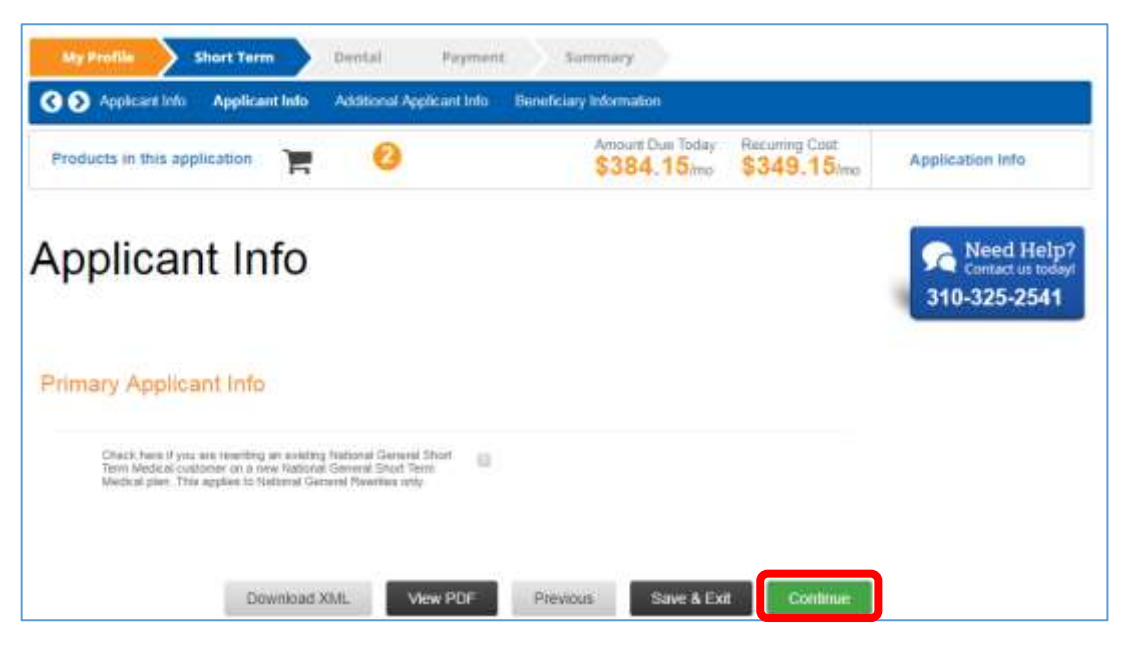

e. Fill in Payment information for each product

| Select Your Payment Method | Credit Card •                                            |                                      |
|----------------------------|----------------------------------------------------------|--------------------------------------|
|                            | Fast Marke (Cardhobler Nerre)                            | [ ] ]                                |
|                            |                                                          |                                      |
|                            | An (Cardholast Name)                                     |                                      |
|                            | Last Norme (Centholder Norma)                            |                                      |
|                            | Credit Card Type                                         | Visa VISA                            |
|                            |                                                          | BACOVI                               |
|                            | Account Namber                                           | FX.0030030030                        |
|                            | Security Code/C/A/C from the                             | LP. TILITEUT/LITTLT                  |
|                            | hack of your card                                        |                                      |
|                            | Eie Delw (WO/1R)                                         |                                      |
|                            | Billing Actives                                          |                                      |
|                            | City .                                                   |                                      |
|                            | 120                                                      |                                      |
|                            | store                                                    |                                      |
|                            | Zg-Code                                                  |                                      |
|                            | Your credit card information (SSL) encryption technology | is protected using industry standard |
|                            |                                                          | (MARKED COLORS (MARKAD)              |

Enable Nav Excress Continue

- 8. CREATE PROPOSAL
  - a. If you chose Create Proposal Option instead of enroll

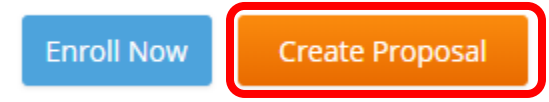

- b. Will present you two options
  - i. View Report used to print
  - ii. Email Report used for clients to self-enroll

| elect Report Type  |   |                                    |                                                         |
|--------------------|---|------------------------------------|---------------------------------------------------------|
| Web-Based Proposal | • | And A feet web and a feet feet and | Web-Based Proposal                                      |
| elect Report Style |   |                                    | Checkout Summary<br>Email Web-Based Proposal (from your |
| Checkout Summary   | • |                                    | Rates Effective: May 01, 2018                           |
|                    |   |                                    | View Report                                             |
|                    |   |                                    | See Email Benort                                        |

- c. If you pressed Email report fill in:
  - i. To & From
  - ii. Subject
  - iii. Body
  - iv. Press Send Your Message

### Compose Email

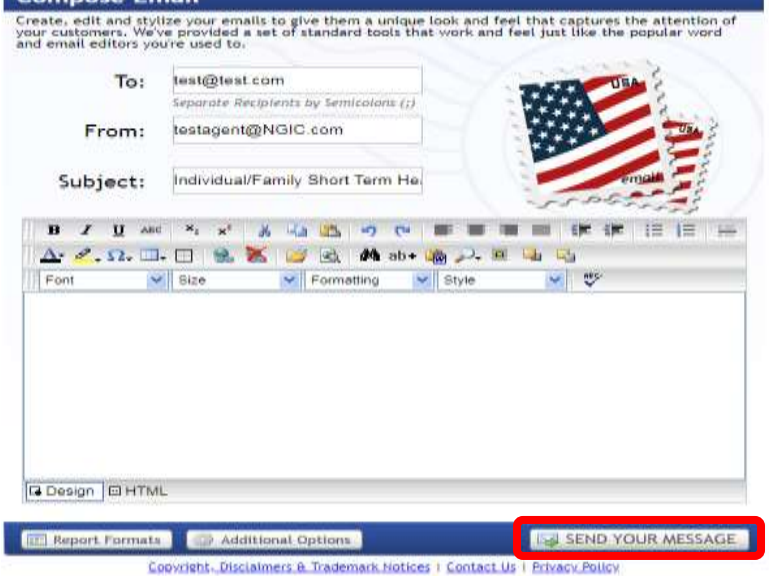

### **Customer Records Manager (CRM)**

- A. Add a new customer from scratch
- B. Look up a previous customer you have quoted.

| 3. | Quote and Enroll<br>Run a quote without first creating a contact record.                                                                                   |         | Zip Code GO                                                                                                    |
|----|----------------------------------------------------------------------------------------------------|---------|----------------------------------------------------------------------------------------------------|
| 3  | Add New Individual Contact<br>Enter all the information required to create a new individual contact. This is<br>the first step in creating a new proposal. | <u></u> | Plan Benefit Details<br>Compare Side by Side, Email or Print Individual Health, Dental or Medicare<br>plan benefits. |
| C  | View Individual Contacts<br>Search by Name, Phone, Email, Zip Code or view all contacts.                                                                   |         |                                                                                                    |

#### Add New Individual Contact

- 1. Need First Name, Last Name, Phone Email
- 2. Address
- 3. Those on the policy
- 4. Press Create Contact

|                                     | me:                                                      |          |        |                                       |     | Annual            | Househo        | old Income:                 | 1                |
|-------------------------------------|----------------------------------------------------------|----------|--------|---------------------------------------|-----|-------------------|----------------|-----------------------------|------------------|
| Last Na                             | me:                                                      |          |        | Household Size:<br>Tax Filing Status: |     |                   |                |                             | Choose \$        |
| Pho                                 | ane: 3006-0006-0000/                                     |          |        |                                       |     |                   |                |                             | Choose Status 💲  |
| En                                  | uil:                                                     |          |        |                                       |     |                   |                |                             |                  |
| Locati                              | on                                                       |          |        |                                       |     |                   |                |                             |                  |
| Street Addr                         |                                                          |          |        |                                       |     |                   |                | *Zip Code:                  |                  |
| •                                   | Sity:                                                    |          |        |                                       |     |                   |                | County:                     |                  |
| Cantu                               | s Information                                            |          |        |                                       |     |                   |                |                             |                  |
| Cumsu                               |                                                          |          |        |                                       |     |                   |                |                             |                  |
| Consu                               | Relationship                                             | Zip Code | County | Gender                                | DOB | Heigh             | ht             | Weight                      | Tobacco Usage 🌖  |
| Applicant:                          | Relationship                                             | Zip Code | County | Gender                                | DOB | Heig)<br>ft       | in             | Weight                      | Tobacco Usage 🌖  |
| Applicant:<br>Spouse:               | Relationship<br>Self<br>Relationship ‡                   | Zip Code | County | Gender<br>M ‡                         | DOB | Heig)<br>ft       | in<br>in       | Weight<br>Ibs               | Tobacco Usage () |
| Applicant:<br>Spouse:<br>pendent 1: | Relationship<br>Self<br>Relationship ‡<br>Relationship ‡ | Zip Code | County | Gender<br>M +<br>F +<br>M +           | DOB | Heig)<br>ft<br>ft | in<br>in<br>in | Weight<br>Ibs<br>Ibs<br>Ibs | Tobacco Usage 🜖  |

**View Individual Contacts** 

- A. Activity History Sort by when you created the quote
- B. Search search for contact by name
- C. Edit Column Data Add or remove columns so edit what fields you see
- D. Contacts, click on First OR Last name to get into the contact's information

|              | Contacts          | Q   | perfe | erm a refine | id search with | hin rece | nt contacts  |          |          | G. Adva               | nord Search  | Q Nes       | Search         | -    |
|--------------|-------------------|-----|-------|--------------|----------------|----------|--------------|----------|----------|-----------------------|--------------|-------------|----------------|------|
|              | 🖉 Proposals       | F   |       | acts - La    | ast 30 Da      | iys      |              |          |          | tit :                 | dit Column I | data 25     | i results / pa | ge • |
| $\frown$     | Applications      |     |       | H C          | D E            | 1        | N I          | j K      | L M N    | a p q ii              | -            | u v w       | N T            | 1    |
| A            |                   |     |       | Web 9        | Walter         |          | ana manga    | MO       | B]       | 0.001/2016 pt.23 44   | 100001.01    |             | Non            | R    |
| $\checkmark$ | Policies          |     |       | teer t       | Test           |          | 89-444-5722  |          | 2        | 00017/20108 11/64.444 | manna        |             | Non :          | 8    |
|              |                   | 0   |       | Web *        |                |          |              | 302      | <u></u>  | 0021/2018/3654.60     | 01/01/1988   | Prospect    | 795m           | C'   |
|              | Activity History  | 10  | 卣     | instra ;     | D              |          | 071017-00301 | 6        | D        | 00020/2018 11/25 AM   | GH3/198E     | Prospect    | Non :          | R    |
|              | O Today           | Ð   | 面     | Web 7        | Walter         |          |              | <u>N</u> | <u>.</u> | 000202010111100       | 12(12)(9)(9) | Prospect    | New            | C'   |
|              | Q Last 30 Days    | i D | 面     | Web 9        | Walter         |          |              | 16       | <u></u>  | 000007018 1838 AM     | 12/12/1915   | Prospect    | new:           | 8    |
|              | O MTD             | 0   | 1     | Web T        | Voiter         |          |              | 75       | 2        | 00010/00110-01140-998 | 01/01/1976   | Prospect    | Term .         | B    |
|              | O YED             | 10  | 面     | Well T       | Waiter         |          |              | 10       | 21       | 00/10/2019 (21 HT 716 | 01/01/1975   | Prospect    | Now 1          | 8    |
|              | Q Centres Date    | 10  | 卣     | Web 7        | Vaires         |          |              | A6       | 2        | umpranja bi sr na     | 11/08/044    | Prospect    | Triver         | 8    |
|              |                   | P   | 10    | Web 3        | Waitur         |          |              | MO F     | 2        | 00/16/2019 21:41:216  | 01/01/19/9   | Proposition | Tree-          | 8    |
|              | No Saved Searches | 0   | 面     | Well T       | Voine          |          |              | 8        | P        | 00/15/2014 01:00 PM   | 01/01/1910   | Prospect    | Print          | 8    |
|              |                   | R   | 面     | Web 7        | Value          |          |              | 81       | 21       | 10/16/2018 01:00.916  | 01/01/1910   | tround      | (the l         | 12   |

Inside a contact (once you press their first or last name)

| Contact Info                                                                                                    |                    |                                                                                           |                                                             | and a second second second second second second second second second second second second second second second |                |                         |       |
|----------------------------------------------------------------------------------------------------|--------------------|-------------------------------------------------------------------------------------------|-------------------------------------------------------------|----------------------------------------------------------------------------------------------------|----------------|-------------------------|-------|
| E E 🖸 🗣                                                                                                    |                    |                                                                                           | Edit                                                        |                                                                                                    |                |                         | Ed    |
|                                                                                                    |                    |                                                                                           |                                                             |                                                                                                    |                |                         |       |
| Name:                                                                                                    |                    |                                                                                           |                                                             | Created: 3/                                                                                                    | 21/2018 8:51   | :43 AM - Daniel Wray    | Imi   |
| Email: <u>test@test.com</u>                                                                                                    |                    |                                                                                           |                                                             | Source: Oui                                                                                                    | et: 5/21/2010  | 5 0.51.45 AM - (Damer M | (lay) |
| Home:                                                                                                    | Wor                | ·k:                                                                                       |                                                             | Catego                                                                                                    | ick obote      |                         |       |
| Work:                                                                                                    | Fax                |                                                                                           |                                                             | Status:                                                                                                    | lient's pe     | rsonal information      | on    |
| Cell:                                                                                                    | Cell               | :                                                                                         |                                                             | Insurance                                                                                                    | Type: Dental I | Insurance               |       |
| Best Time to Call:                                                                                                    |                    |                                                                                           |                                                             |                                                                                                    |                |                         |       |
| Address: TX 75201/DA                                                                                                    | LLAS               |                                                                                           |                                                             |                                                                                                    |                |                         |       |
| Preferred Language:                                                                                                    | English            |                                                                                           |                                                             |                                                                                                    |                | IP Address: 50.23       | 5.12. |
| Record Type (Owner)                                                                                                    | : Private (Daniel) |                                                                                           |                                                             |                                                                                                    |                |                         |       |
|                                                                                                    |                    |                                                                                           |                                                             |                                                                                                    | Who            | 's on the nolicy        |       |
|                                                                                                    |                    |                                                                                           |                                                             |                                                                                                    | Wild           |                         |       |
| Census Information                                                                                                    |                    |                                                                                           |                                                             |                                                                                                    |                |                         |       |
|                                                                                                    |                    |                                                                                           |                                                             |                                                                                                    |                | + Add/Edit Family Me    | mbe   |
|                                                                                                    |                    |                                                                                           |                                                             | Enro                                                                                                    | llment         |                         |       |
| Name                                                                                                    | Age                | DOB Zip Cod                                                                               | de Gender To                                                | obacco 🕕 🔳                                                                                                    | D              | M                       |       |
|                                                                                                    | 48                 | 1/1/1970 75201                                                                            | м                                                           | No 🗸                                                                                                    | ~              | V V                     |       |
|                                                                                                    |                    | 1992 (1993) - AND (1993) (1993)                                                           |                                                             |                                                                                                    |                |                         |       |
| lealth Dental Vis<br>Proposal History                                                                                                    | ion Life LTC       | What prop                                                                                 | osals vou hav                                               | e sent out to                                                                                                  | o them         | Contact Notes           |       |
| tealth Dental Vis<br>Proposal History<br>Created                                                                                                    | ion Life LTC       | What prop                                                                                 | Plan Count                                                  | e sent out to                                                                                                  | o them         | Contact Notes           |       |
| lealth Dental Vis<br>Proposal History<br>Created<br>Email History<br>Sent To                                                                               | ion Life LTC       | What prop                                                                                 | Plan Count                                                  | e sent out to                                                                                                  | o them         | Contact Notes           |       |
| ealth Dental Vis<br>Proposal History<br>Created<br>Email History<br>Sent To                                                                                | ion Life LTC       | What prop                                                                                 | Plan Count                                                  | e sent out to                                                                                                  | o them         | Contact Notes           |       |
| Proposal History<br>Created<br>Email History<br>Sent To                                                                                                    | ion Life LTC       | What prop                                                                                 | Plan Count                                                  | e sent out to                                                                                                  | o them<br>ed   | Contact Notes           |       |
| ealth Dental Vis Proposal History Created Email History Sent To Application History                                                                        | ion Life LTC       | What prop                                                                                 | Plan Count                                                  | e sent out to                                                                                                  | o them         | Contact Notes           | atic  |
| lealth Dental Vis<br>Proposal History<br>Created<br>Email History<br>Sent To<br>Application History                                                        | ion Life LTC       | What prop                                                                                 | Plan Count                                                  | e sent out to                                                                                                  | o them         | Contact Notes           | atio  |
| Dental     Vis       Proposal History        Created        Email History        Sent     To       Application History        Date     App                 | ion Life LTC       | What prop                                                                                 | Plan Count<br>Plan Count<br>By<br>Dications                 | e sent out to<br>View                                                                                          | ed             | Contact Notes           | atio  |
| Dental Vis   Proposal History   Created   Email History   Sent   To     Application History   Date   Ap   03/21/2018                                       | ion Life LTC       | What prop                                                                                 | Plan Count<br>Plan Count<br>Dications                       | view<br>view<br>view                                                                                           | ed<br>Login    | Contact Notes           | atio  |
| Dental Vis   Proposal History   Created   Email History   Sent To   Application History   Date App   03/21/2018                                            | ion Life LTC       | What prop                                                                                 | Plan Count Plan Count By Dications Total Premiur \$276.31   | e sent out to<br>View                                                                                          | ed<br>Login    | Contact Notes           | atio  |
| ealth Dental Vis Proposal History Created Email History Sent To Application History Date Ap 03/21/2018                                                     | ion Life LTC       | What prop<br>Type Effective<br>Generated<br>Past Apr<br>Plan Count<br>2 Carriers, 2 Plans | Plan Count Plan Count By Dlications Total Premiur \$276.31  | e sent out to<br>View                                                                                          | ed<br>Login    | Contact Notes           | atio  |
| Dental Vis   Proposal History   Created   Email History   Sent   To     Application History   Date   Application History     03/21/2018                    | ion Life LTC       | What prop                                                                                 | Plan Count Plan Count By Dilications Total Premiur \$276.31 | e sent out to<br>View                                                                                          | ed<br>Login    | Contact Notes           | atio  |
| Dental     Vis       Proposal History        Created        Email History        Sent     To       Application History        Date     Ap       03/21/2018 | ion Life LTC       | What prop<br>Type Effective<br>Generated<br>Past App<br>Plan Count<br>2 Carriers, 2 Plans | Plan Count Plan Count  Plan Count  Total Premiur \$276.31   | re sent out to<br>View                                                                                         | ed<br>Login    | Contact Notes           | atio  |

Questions, contact:

Call: (888) 870-6137

Email: <u>CoverageBuilderSupport@NGIC.com</u>